You can reach BBSD Parent Portal at https://bbsd.crportals.studentinformation.systems/.

You will see the following site:

#### STUDENT INFORMATION SYSTEM

Home About Contact

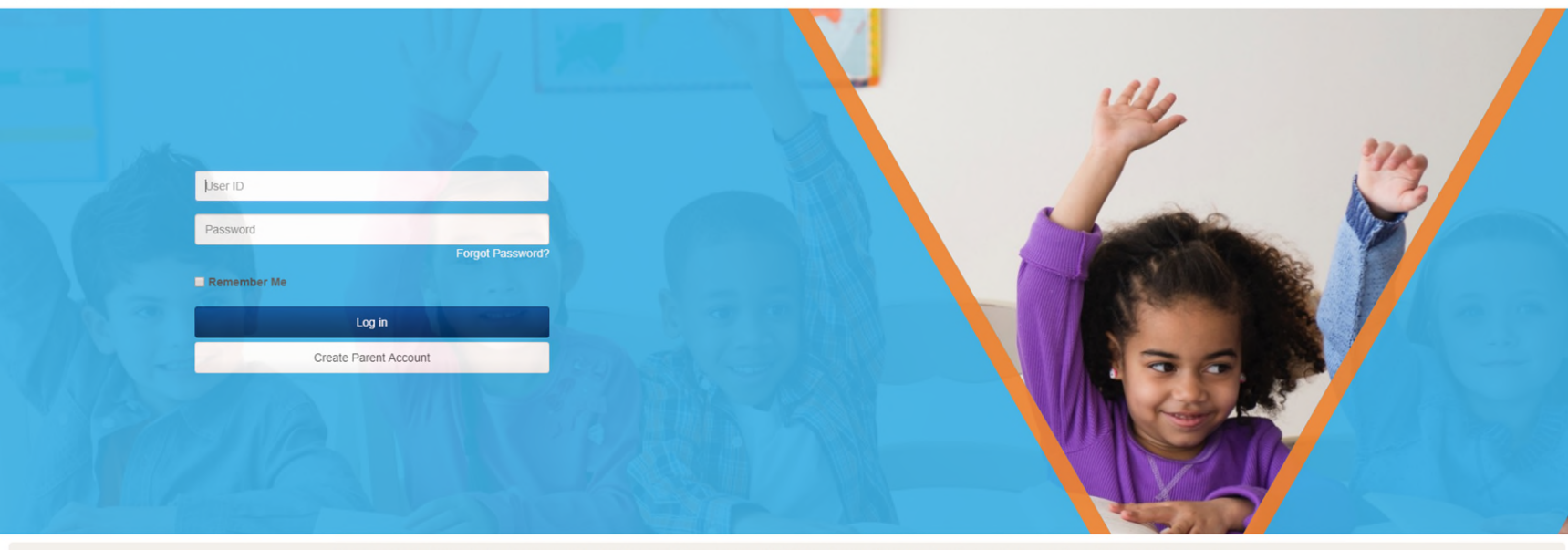

Keep up-to-date on student progress, behavior, and attendance with Vision Family Mobile - the free mobile app from Computer Resources.

| O Student Schedules | # Attendance | Google Play                                   |  |
|---------------------|--------------|-----------------------------------------------|--|
| 🖋 Assignments       | ✓ Grades     | District ID: BBSD                             |  |
| Behavior            | Messaging    | How to set up and access Vision Family Mobile |  |

Computer Resources was one of the first organizations to sign the Student Privacy Pledge.

Privacy Policy

Vision SIS © 2018 Computer Resources LLC - Version 1.6.2.0

Change Language 🔺

### To create a new Parent Account

Click on the "Create Parent Account" Button. You will be presented the following page.

**STUDENT INFORMATION SYSTEM** 

Home About Contact

| First Name * | Last Name *     |
|--------------|-----------------|
| User Name *  | Student ID *    |
| Email *      | Provider        |
|              | Select Provider |
|              |                 |

Privacy Policy

Vision SIS © 2018 Computer Resources LLC - Version 1.6.2.0

You will need to enter the first and last name of the parent/guardian that was provided when your child was registered or updated via emergency cards.

In Username, you enter what you want to use for this portal. We recommend first initial and last name. Example, John Smith would be jsmith.

You need to enter the email you provided the school district during registration. If you have changed that email address, you must call the school office and provide new email address before setting up this account.

You will also need to enter one of your children's school student ID number.

When you click on the "Save" button, an email will be sent to the provided email address with a links so you can setup your password. If you do not see an email within a few minutes, please check your spam/junk folder.

At that time, return to the Parent Portal Home screen and enter your new username and password for the account created.

## **Enter the Parent Portal**

Go to <u>https://bbsd.crportals.studentinformation.systems/</u> and log in using your username and password. If this is a new account, you will at minimum see the child who's student ID you entered during create account procedure. You should see a screen like:

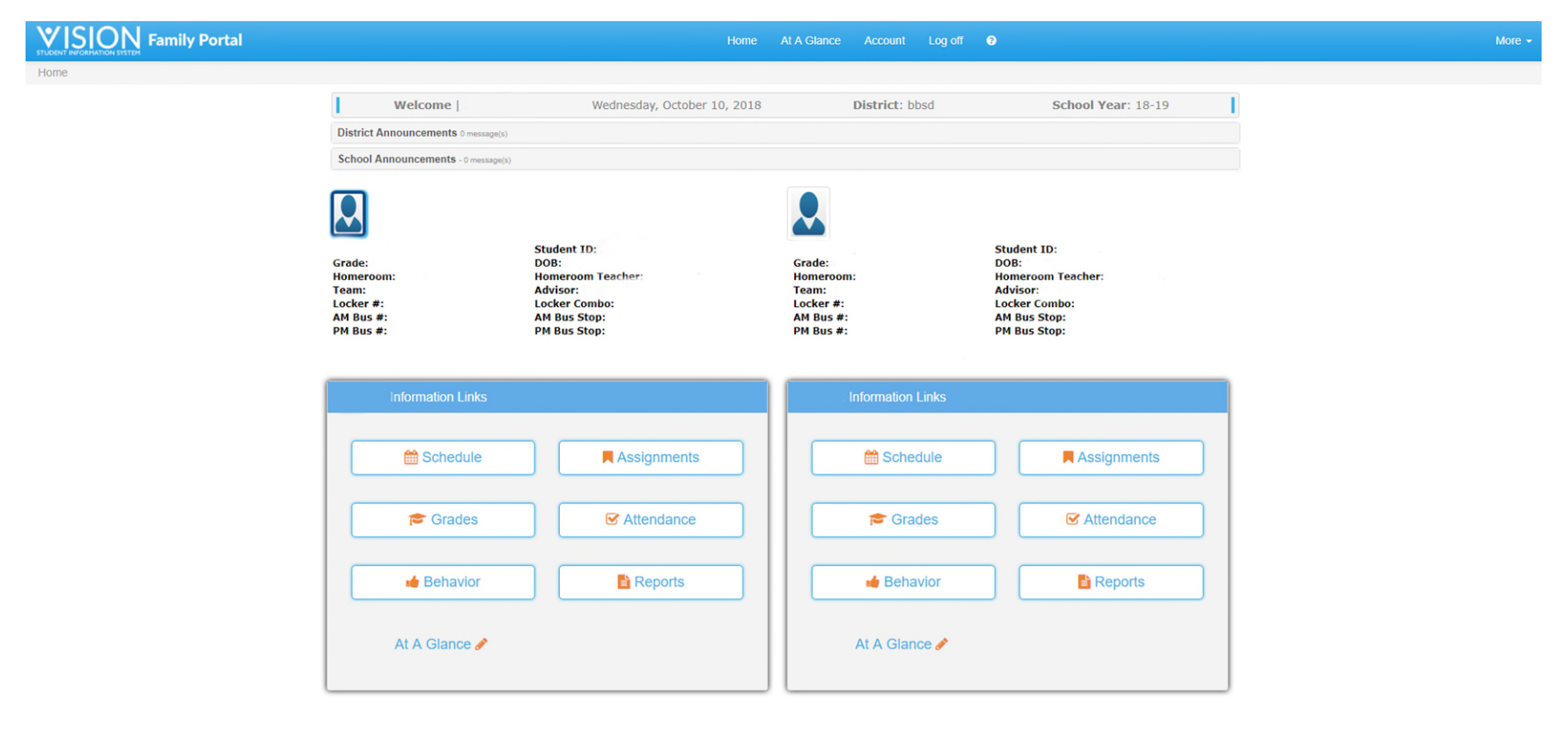

If this is your only child, then you are ready to go. Start clicking and exploring the information on your child. If you have more than one child, please do not create separate accounts. Go to next section to add those children.

# **Entering Additional Children**

Please click on the "More" button located at the top right of the screen. You will be presented a dropdown menu like this:

| STORENT REVEALANTION STATEM                                         |                                                                                                    | ne At A Glance Account Log off 3                                    |                                                                                                    |                                                        | More -     |
|---------------------------------------------------------------------|----------------------------------------------------------------------------------------------------|---------------------------------------------------------------------|----------------------------------------------------------------------------------------------------|--------------------------------------------------------|------------|
| Home Welcom District Announcemen School Announcemen                 | e   Wednesday, October 10, 20;<br>ts o message(s)<br>ts - o message(s)                                | 18 District: bbsd                                                   | School Year: 18-19                                                                                    | Attendan<br>Behavior<br>Grades<br>Assignme<br>Schedule | ce<br>ents |
| Grade:<br>Homeroom:<br>Team:<br>Locker #:<br>AM Bus #:<br>PM Bus #: | Student ID:<br>DOB:<br>Homeroom Teacher:<br>Advisor:<br>Locker Combo:<br>AM Bus Stop:<br>PM Bus Stop: | Grade:<br>Homeroom:<br>Team:<br>Locker #:<br>AM Bus #:<br>PM Bus #: | Student ID:<br>DOB:<br>Homeroom Teacher:<br>Advisor:<br>Locker Combo:<br>AM Bus Stop:<br>PM Bus Stop: | Reports<br>Students<br>Fees                            |            |
| Informatio                                                          | n Links                                                                                               | Information Links                                                   |                                                                                                    |                                                        |            |
| 🛗 Sch                                                               | edule Assignments                                                                                     | Schedule                                                            | Assignments                                                                                           |                                                        |            |
| 📂 Gi                                                                | ades 🗹 Attendance                                                                                     | 🖻 Grades                                                            | Attendance                                                                                            |                                                        |            |
| 👍 Bet                                                               | navior 🖹 Reports                                                                                      | Behavior                                                            | Reports                                                                                               |                                                        |            |
| At A Gia                                                            | ince 🖋                                                                                                | At A Glance 🖋                                                       |                                                                                                    |                                                        |            |

Please click on the "Students" option.

You will be presented the following screen:

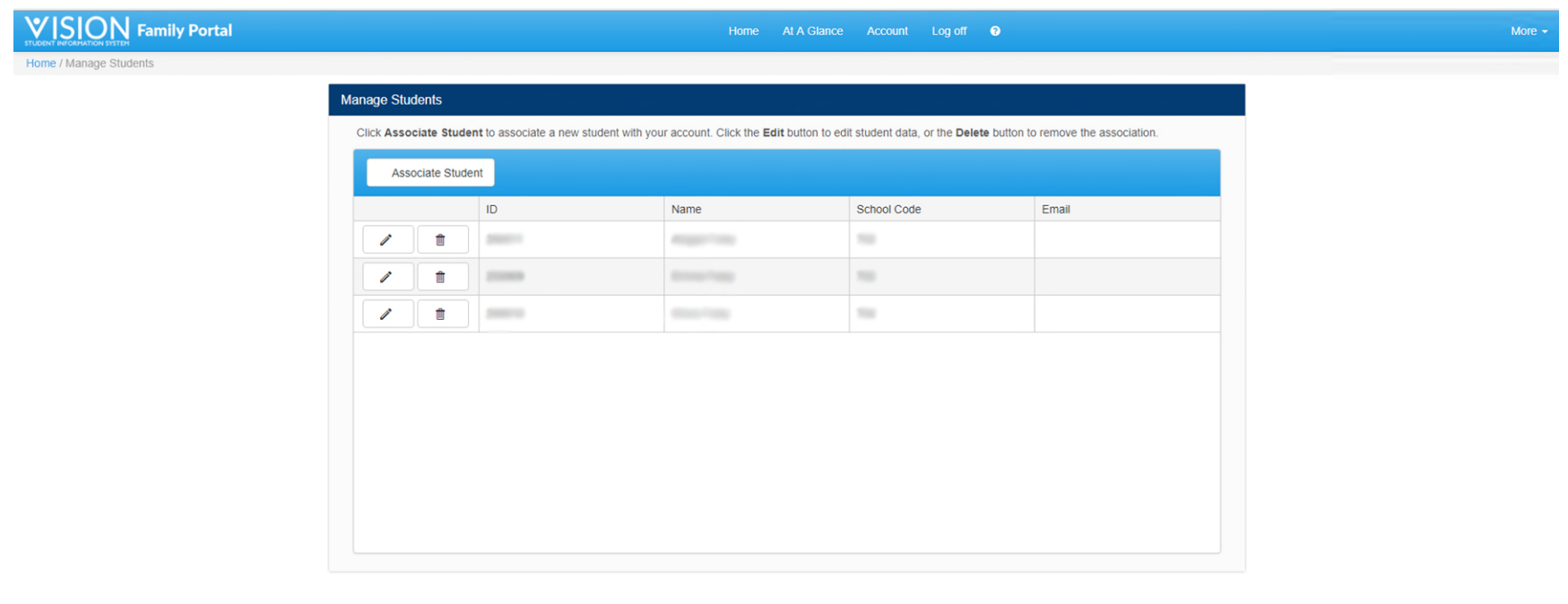

Vision SIS © 2018 Computer Resources LLC - Version 1.6.2.0

Click on the "Associate" button and enter your next child's student ID. Continue doing this until all your children are entered. You can now click on the "Home" button and all of your children should now be present. You are ready to go. Start clicking and exploring the information on your child.

## **Creating Student Logon**

Parents setup their children's Student logon information. Please click on the "More" button located at the top right of the screen. You will be presented a dropdown menu like this:

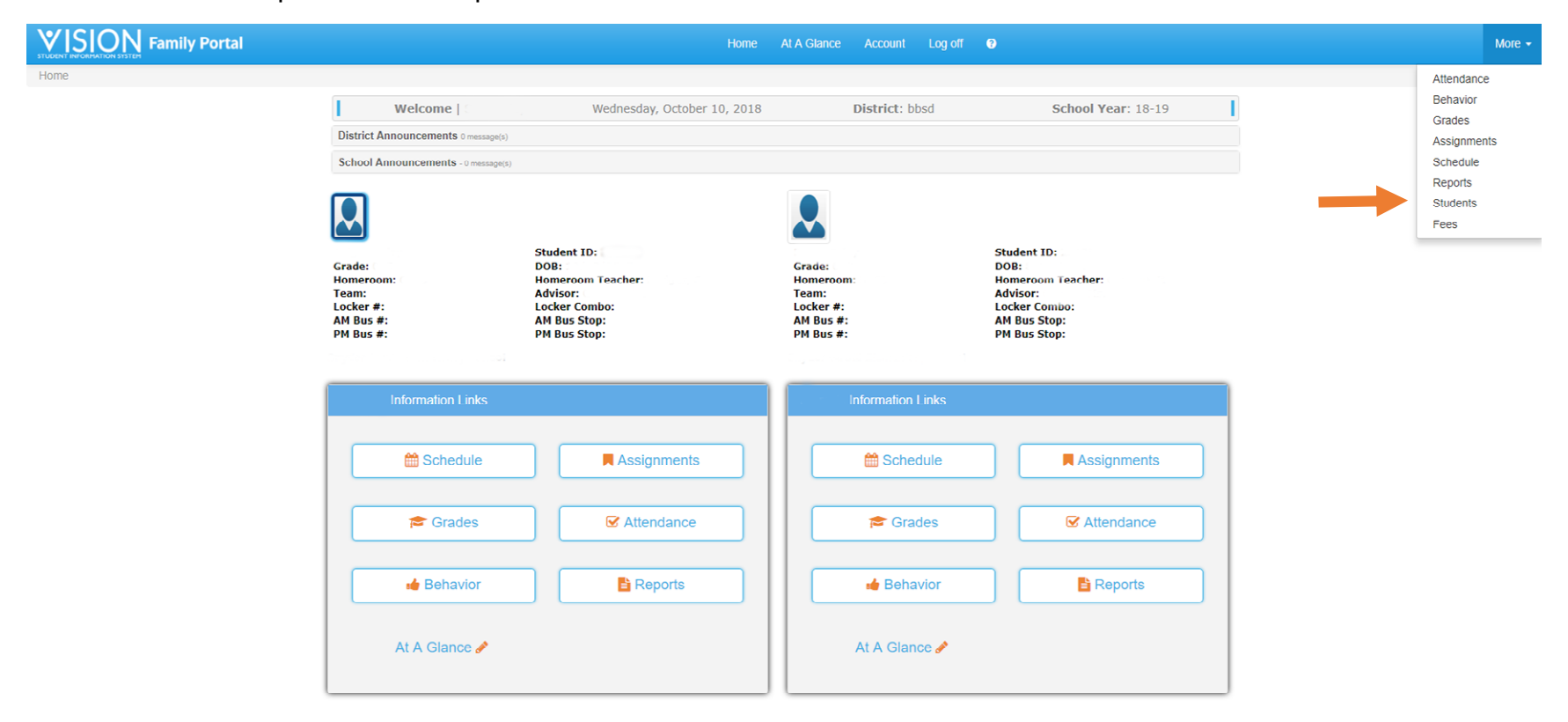

Please click on the "Students" option.

You will then be presented the following screen with your children listed.

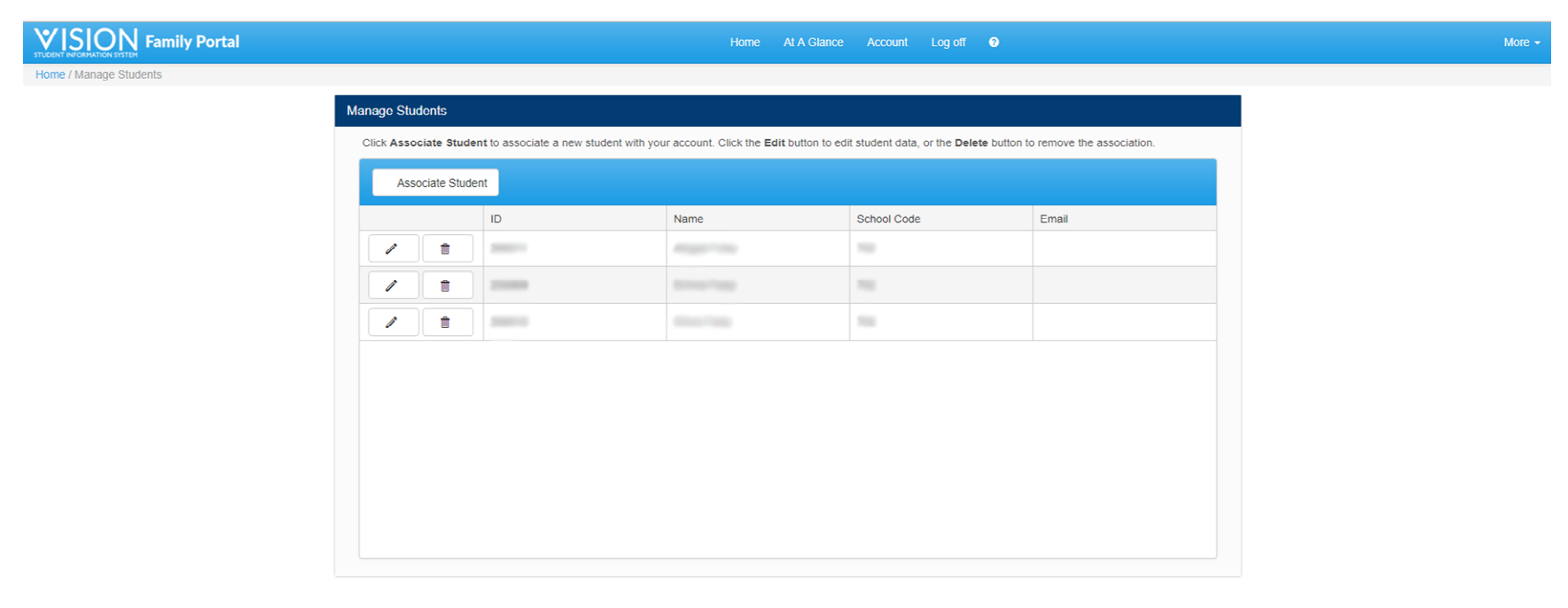

Vision SIS © 2018 Computer Resources LLC - Version 1.6.2.0

To add logon information for your child, click on the pencil next to their names.

You will be presented the following window.

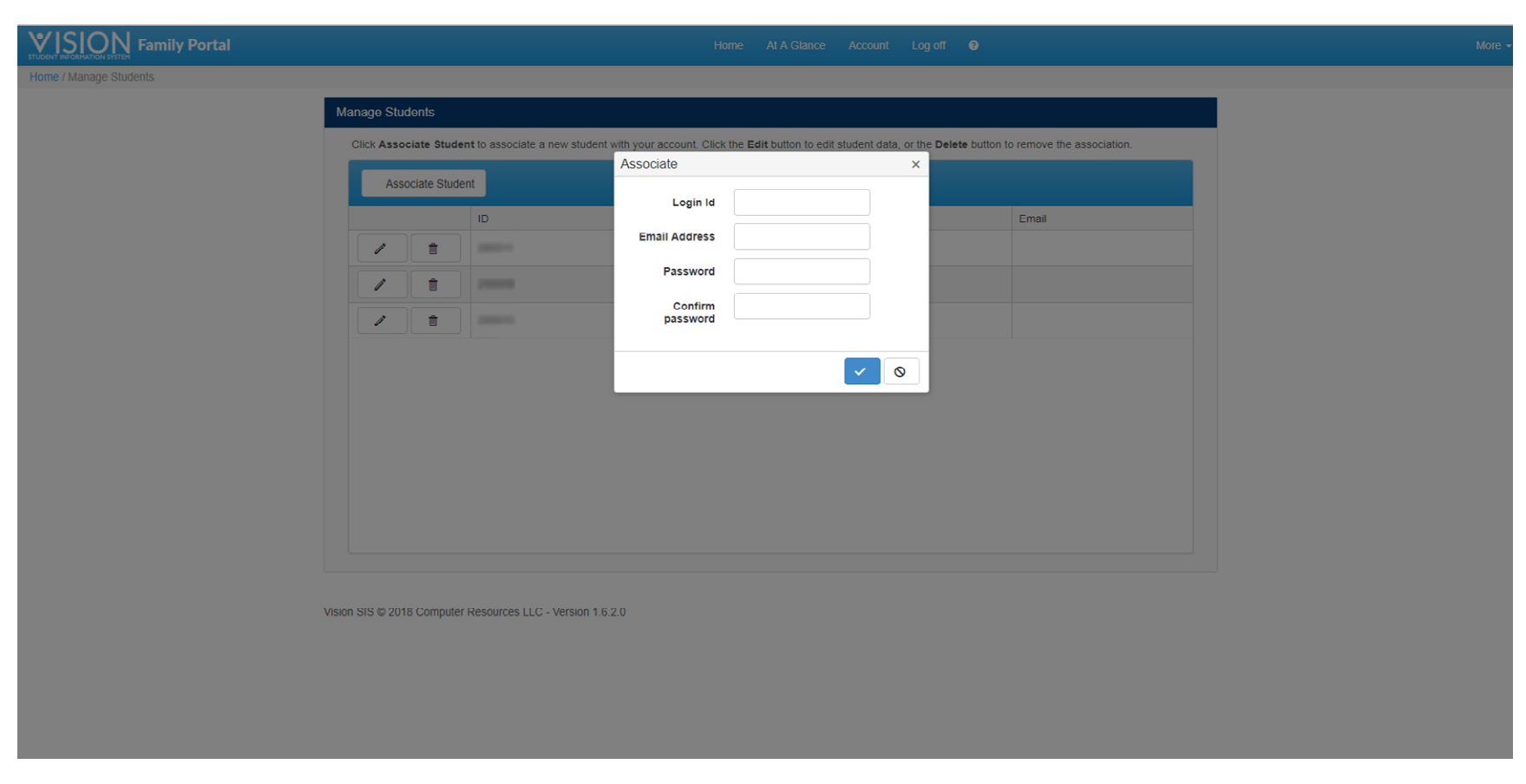

Enter a login name that this child will use. It must be unique. It cannot be the same as the parent's ID.

Enter your child's personal email address, not school email address. This would be used if child wants to reset their password.

Enter the password you want to assign your child's account and then reenter as confirmation.

Click on the check mark and your child's logon account is now setup.

You can use this same page to reset your child's password.